# ينورتكلإلا ديربلا لئاسر عيقوت ةيفيك نم ىرخأ تالاجم نع ةباين ةلسرملا

تايوتحملا

<u>قمدق ملا</u> <u>قمدق ملا</u> <u>قي ساس أن امول عم</u> <u>قي ساس أل ات اب لطت ملا</u> <u>ت اب لطت ملا</u> <u>قمدخت سمل ات ان وكمل ا</u> <u>ن ي وكت ل ا</u> <u>ق ص ل ان مق مول عم</u>

## ەمدقملا

فرعملا ديربلا مادختساب ينورتكلإلا ديربلا لئاسر عيقوت ةيفيك دنتسملا اذه حضوي ينورتكلإلا ديربلا نامأو (ESA) ينورتكلإلا ديربلا نامأ زامج ىلع (DomainKeys (DKIM) يف ىرخأ تالاجم نع ةباينلاب اهلاسرا دنع (CES) يباحسلا.

# ةيساسأ تامولعم

<u>RFC2822</u> نم

":نم" لقحلاا ددجي .ةلااسرلاا ردصمب ةصاخلاا ديربلاا (بلع) ةبلع ىلإ ئشنملا لوقح ريشت" ماظنلا وأ (صاخشألا) صخشلاب ةصاخلا ديربلاا (بلع) ةبلع يأ ،ةلاسرلاا (يفلؤم) فلؤم لوؤسملا ليكولا ديرب ةبلع ":لسرملا" لقحلا ددجي .ةلااسرلا ةباتك نع لوؤسملا (ةمظنألاا) صخشل ةلاسر لاسراب ريتركسلا ماق اذإ ،لاثملا ليبس ىلع .ةلاسرلل يلعفل الاسرالا نع يلعفلا فلؤملا ديرب ةبلع رهظتو ":لسرملا" لقحلا يف ريتركسلا ديرب ةبلي يلعفل يناكو قدحاو ديرب ةبلع تعليم ولات القحلا ماق الإ القرل يف ريتركسلا ديرب الاي ناكو قدحاو ديرب قبل ملاور قل ولا القرلا القرل القرل اليف الما اليربال الت الك رهظي نأ بجيف ،الإو .":لسرملا" لقحلا مادختسا مدع بجيف ،نيقباطتم لسرملاو فلؤملا

<u>14.0 يئاەنلا مدختسملا ليلد</u> نم

ةرابع ققحتت ،(ةرداص) لئاسر لاسرال مدختسي لئاسر عزوم ىلع لئاسرلا يقلت دنع" تافلم دوجو ةلاح يف .لاجملل فيرعت تافلم يأ كانه تناك اذا ام ةفرعمل ينورتكلإلا ديربلا جهنل اهذيفنت مت يتلاو) ينورتكلإلا ديربلا ةباوب ىلع اهؤاشنا مت يتلا لاجملا فيرعت دوجو ةلاح يف .ناونع :نم وأ :حيحص لسرم نع اثحب ةلاسرلا حسم متي ،(ديربلا قفدت :نم سأر نكلو ،DKIM عيقوتو لاجملا حيتافمل امئاد لسرملا سأر مادختسا متي ،امهيلك ال ،طقف لسرملا سأر دوجو قلاح يف .DKIM عيقوتل همادختس مادختس متي الولام :ال ،طقف لي متي ما ونعل مادختس متي الفلام قاطت :امدنع طقف :نم ناونعل المادختس عن الكلام وألاحية

.سأرلا :لسرم دجوي ال •

يف يمومعلا DKIM دادعإ ةحفص يف DKIM عيقوتل سأرلا نم مادختسإ رايخ ديدحت كنكمي • بيولا ةهجاو.

# ةيساسألا تابلطتملا

#### تابلطتملا

دنتسملا اذهل ةصاخ تابلطتم دجوت ال.

#### ةمدختسملا تانوكملا

ةصاخ ةيلمعم ةئيب يف ةدوجوملا ةزهجألاا نم دنتسملا اذه يف ةدراولا تامولعملا ءاشنإ مت. تناك اذإ .(يضارتفا) حوسمم نيوكتب دنتسملا اذه يف ةمدختسُملا ةزهجألا عيمج تأدب رمأ يأل لمتحملا ريثأتلل كمهف نم دكأتف ،ليغشتلا ديق كتكبش.

### نيوكتلا

- <u>DKIM عيقوت نيوكت</u> .1
- 2. الما تادادعإ < عيقوتانا فيرعت تافلم < ديربانا تاسايس على القتانا .2 ليغشتانا فاقيإ :DKIM عيقوتان سأرلا نم مادختس

ىلإ رظني ام امئاد ESA **ىلع** DKIM عيقوتل سأرلا نم مادختسا نييعت مت اذإ **:ةظحالم** ةعقوم DKIM تسيل ىرخأ تالاجم نع ةباين اهلاسرا متي يتلا لئاسرلاو From سأر لقح لئاسرلا قباطتت ال مث نمو ةميقلا **نم فورظملا** عم هؤلم متي لسرملا سأر نأل ارظن DKIM. فيرعت فلم يف هؤاشنإ مت يذلا لاجملا عم

# ةحصلا نم ققحتلا

SMPT ةثداحم ءدب .1

```
ESA-C690-K9.MX> telnet 15.0.0.59 25
Trying 15.0.0.59...
Connected to 15.0.0.59.
Escape character is '^]'.
220 mail.mxesa.com ESMTP
hello
250 mail.mxesa.com
MAIL FROM: amacorra@mxesa.com
250 sender <amacorra@mxesa.com> ok
RCPT TO: amacorra@cloudesa.com
250 recipient <amacorra@cloudesa.com> ok
data
354 go ahead
From: amacorra@cloudesa.com
To: amacorra@cloudesa.com
Sender: amacorra@mxesa.com
Subject: Adding Sender Header Manually
```

Adding Sender Header Manually.

250 ok: Message 640880 accepted

2. تالجسلا نم ققحتلا DKIM: رورملا عيقوت نم ققحتلا مت (d= mxesa.com s=selector i=@ mxesa.com)

#### 3. سوؤرلا نم ققحتلا dkim=pass (عيقوتلا ةحص نم ققحتلا مت) header.i=@mxesa.com

يلاتلا رطسلا عم ينورتكلإلا ديربلا ىقلتت ،كب ةصاخلا دراولا ةبلع يف:

amacorra@mxesa.com <amacorra@ mxesa.com ؛نع ةٻاينلاب :amacorra@cloudesa.com <amacorra@cloudesa.com

#### ةلص تاذ تامولعم

- RFC2822 رايعم<u>لا</u> •
- <u> 14.0 رادص|ل| ،يئاەنل| مدختسمل| ليلد</u> •
- <u>DKIM عيقوت نيوكت</u> •

ةمجرتاا مذه لوح

تمجرت Cisco تايان تايانق تال نم قعومجم مادختساب دنتسمل اذه Cisco تمجرت ملاعل العامي عيمج يف نيم دختسمل لمعد يوتحم ميدقت لقيرشبل و امك ققيقد نوكت نل قيل قمجرت لضفاً نأ قظعالم يجرُي .قصاخل امهتغلب Cisco ياخت .فرتحم مجرتم اممدقي يتل القيفارت عال قمجرت اعم ل احل اوه يل إ أم اد عوجرل اب يصوُتو تامجرت الاذة ققد نع اهتي لوئسم Systems الما يا إ أم الا عنه يل الان الانتيام الال الانتيال الانت الما